# JIN

## NA-35DUT-1

Direct Drive, 1-needle, Post-bed, Top and Bottom Wheel-Feed and Needle-Feed, Lockstitch Machine with Automatic Thread trimmer (Digital Stitch Length Control)

### INSTRUCTION MANUAL (Panel)

### NA-35DUT Operation Instructions for Stepping Rolla

#### **I.Security considerations**

#### 1. safety precautions:

- Please read this technical information and the matching sewing machine instructions before use, with the correct use. 1.1(1) Power supply voltage and operating frequency: pleasefollow the specifications of the nameplate of motor and control box. (2) Electromagnetic wave interference: Please keep away from high frequency magnetic wave machine or radio wave transmitter,
- etc., so as not to cause the electromagnetic wave to interfere with the wrong action of this drive device. (3) Grounding: In order to prevent noise interference or leakage accidents, please do a good grounding project (including sewing
- machines, motors, control boxes, positioners). 1.2 Do not pull in when removing the motor or control box; there is dangerous high voltage in the control box, so wait more than 1 minute before opening the control box cover.
- The arrow of the power supply during maintenance of machinery or needle piercing.
   4 This symbol indicates that when the machine is installed, any error may damage the human body or the machine. So there will
- This symbol indicates that there is high voltage and so on, electrical danger will have this sign.

#### II. Instructions for the operation of the box

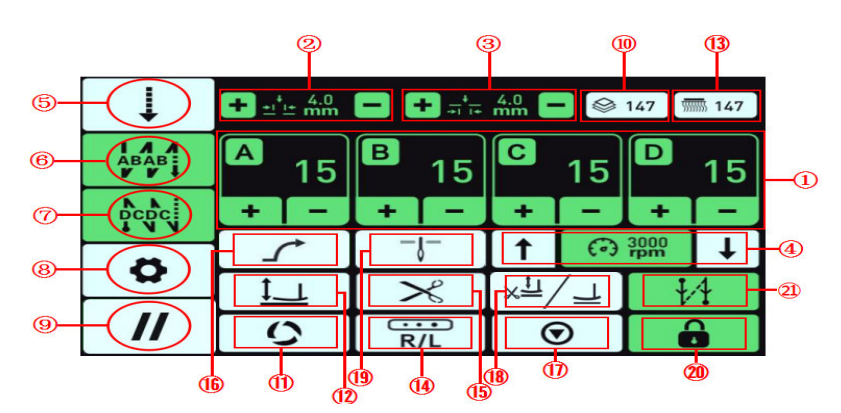

| Serial<br>number | Function                                     | Pres s button                              | Description                                                                                                    |
|------------------|----------------------------------------------|--------------------------------------------|----------------------------------------------------------------------------------------------------|
| 1                | Number of stitches shown                     | 0 15 8 15 0 15 0 15<br>C C C C C C C C C C | <ol> <li>Adjust and display the number of trips back and forth between the free         <ul> <li>/ W joints;</li> <li>Under the pattern seam for the various pattern number editor;</li> </ul> </li> </ol> |
| 2                | Synchronization key                          | + <b>1 4.0</b><br>★1 <b>4.0</b> mm         | Adjust the needle distance of upper roller;                                                                                                    |
| 3                | Lower Synchronous<br>Distance Adjustment Key | + 4.0<br>+ i+ mm                           | Lower roller needle distance adjustment;                                                                                                    |
| 4                | Speed keys                                   | 3000<br>rpm                                | Each sewing interface under the addition and reduction of the key to play the role<br>of speed regulation;                                                                                                 |
| 5                | Sewing mode switch key                       | Ļ                                          | Contact switchable W seam / pattern seam / free seam;                                                                                                    |
| 6                | Front Seam Bond                              |                                            | Front fixed joint / front double fixed joint / front four fixed joints<br>/ closing cycle;                                                                                                    |
| 7                | Post-sewn bond                               |                                            | Rear fixed joint / rear double fixed joint / rear four fixed joints / closed cycle;                                                                                                    |
| 8                | Parameter keys                               | \$                                         | One key into the internal parameter settings;                                                                                                    |
| 9                | One key recovery key                         | 11                                         | Under the standby interface, the touch is used to restore the factory setting;                                                                                                    |
| 10               | Surface line count display                   |                                            | Surface line count display;                                                                                                    |
| 11               | Trigger key                                  | 5                                          | Continuous fixed seam mode, this key corresponding to the light, indicating that the<br>continuous fixed seam mode default to trigger mode;                                                                |
| 12               | Key to Lift Foot Function                    |                                            | Automatic lifting foot function on and off;                                                                                                    |
| 13               | Bottom line count                            |                                            | Bottom line count shows;                                                                                                    |
| 14               | Compensation left and right                  | R/L                                        | Shortcut keys for left and right corner compensation:                                                                                                    |
| 15               | Scissors Function Key                        | ×                                          | Scissors function on/off;                                                                                                    |
| 16               | Soft Start Function Key                      | 1                                          | Soft start function on / off;                                                                                                    |
| 17               | Pattern Cycle Startup<br>Key                 | $\odot$                                    | In pattern seam mode, automatic operation can be opened;                                                                                                    |
| 18               | Lift the foot after the<br>middle pause      |                                            | The function of lifting and pressing the foot after cutting the wire in the middle is on / off;                                                                                                    |
| 19               | Upper and lower needle<br>selection          |                                            | The function switch between the upper stop needle position and the lower stop needle position;                                                                                                    |
| 20               | Lock screen function<br>keys                 |                                            | Lock screen function on / off;                                                                                                    |
| 21               | Close stitch function<br>keys                | <b>1</b> 4                                 | Front stitch / rear stitch / front stitch / close;                                                                                                    |

IV, System Parameter Table:

| No                                                                   | Proje                                                                                                    | ct                                                                                                    | Content                                                                                                    |                                          | Scope                                    | Default     | Leve   |
|----------------------------------------------------------------------|----------------------------------------------------------------------------------------------------|----------------------------------------------------------------------------------------------------|----------------------------------------------------------------------------------------------------|------------------------------------------|------------------------------------------|-------------|--------|
| Sewing<br>1                                                          | Front reinforcement sp                                                                                                    | ront reinforcement speed Pre-reinforcement Joint Speed                                                                                                    |                                                                                                    | 200~1800 rpm                             | 1200                                     | Ι           |        |
| 2 3                                                                  | Post-reinforcement Spe<br>Prior reinforcement                                                                                                    | ost-reinforcement Speed Post-reinforcement Joint Speed                                                                                                    |                                                                                                    | 200 <sup>-1800</sup> rpm                 | 1200                                     | I           |        |
| 4                                                                    | compensation<br>Post-reinforcement                                                                                                    |                                                                                                    | Compensatory parameters of nost-fix stitch                                                                                                    |                                          | 0~100                                    | 0           | Ι      |
| 5                                                                    | Compensation<br>Continuous                                                                                                    |                                                                                                    | Continuous reinforcement joint speed                                                                                                    |                                          | 200~1800 rpm                             | 1500        | Ι      |
| 6                                                                    | reinforcement speed<br>Continuous reinforcem                                                                                                    | ent                                                                                                    | Continuous refinitoreement joint speed                                                                                                    |                                          | 200 1000 100                             | 1000        | Ι      |
| 7                                                                    | compensation1                                                                                                    |                                                                                                    | ompensatory parameters of continuous stitch                                                                                                    |                                          | 0~100                                    | 0           | Т      |
|                                                                      | compensation2                                                                                                    | ent (                                                                                                    | Compensatory parameters of continuous stitch                                                                                                    |                                          | 0~100                                    | 0           |        |
| 9                                                                    | Reinforcement Speed Mo<br>Number of needle locks                                                                                                    | de                                                                                                    | 0: Auto Fix Speed 1: Pedal Speed<br>Number of needle locks                                                                                                    |                                          | 0/1<br>0~10                              | 0           | I      |
| 10                                                                   | Direction of locking n<br>Wheel gauge for lockin                                                                                                    | eedle g<br>needle /                                                                                                    | )irection of locking needle<br>Wheel gauge for locking needle                                                                                                    |                                          | 0/1<br>0~50                              | 0           | I      |
| 12<br>ssing Foo                                                      | Wheel needle distance<br>ot Parameters                                                                                                    | , in the second second s | heel needle distance                                                                                                    |                                          | 0~50                                     | 0.8         | Ι      |
| 1                                                                    | Press the foot so that<br>Hold your foot down so                                                                                                    | you can                                                                                                    | ift foot enable set 0: invalid 1: valid<br>: invalid 1: valid                                                                                                    |                                          | 0/1<br>0/1                               | 0           | I      |
| 3                                                                    | Start-up delay after d<br>Maintain duty cycle                                                                                                    | rop                                                                                                    | Melay to confirm that the pin has been lowered<br>Nuty cycle of lift pin output                                                                                                    |                                          | ~800 ms<br>0~60                          | 100<br>30   | I      |
| 5                                                                    | Lift hold time<br>Slow Down Time                                                                                                    | 't hold time Force off when lifting foot holds<br>w Down Time Slow down output time of lifting foot                                                                                                    |                                                                                                    |                                          | 1~12(s)<br>0 500 ms                      | 12<br>150   | I      |
| 7                                                                    | Full pressure time of<br>lifting foot                                                                                                    | 1                                                                                                    | otal pressure output time of lifting foot                                                                                                    |                                          | ~800 ms                                  | 150         | Ι      |
| 8                                                                    | Press the foot to lift<br>the duty cycle                                                                                                    | F                                                                                                    | ress the foot to lift the duty cycle                                                                                                    |                                          | $50 \sim 95$                             | 90          | Ι      |
| 9<br>meters (                                                        | Soft drop duty ratio<br>of shear line                                                                                                    | £                                                                                                    | oft drop duty ratio                                                                                                    |                                          | 1~30                                     | 10          | Ι      |
| 1                                                                    | Loose electromagnet du                                                                                                    | ty cycle                                                                                                    | .oose electromagnet duty cycle                                                                                                    |                                          | 10~100                                   | 60<br>80    | I      |
| 3                                                                    | Cutting Speed                                                                                                    | ectromagnet                                                                                                    | utting speed                                                                                                    |                                          | rpm 100 500                              | 250         | I      |
| 4<br>5                                                               | Starting adjustment of<br>Cut-off adjustment                                                                                                    | shear line                                                                                                    | etting line suction angle setting<br>betting of release angle of shear line                                                                                                    |                                          | $10 \sim 200$<br>$300 \sim 360$          | 45<br>346   | I      |
| 6<br>7                                                               | Starting adjustment of<br>Loose end adjustment                                                                                                    | loose line                                                                                                    | tarting Angle of Loose Line<br>.coose ends angle                                                                                                    |                                          | 0~360<br>0~360                           | 300<br>350  | I      |
| neters o                                                             | of sewing section<br>Soft start enable                                                                                                    | ſ                                                                                                    | • invalid 1: valid                                                                                                    |                                          | 0/1                                      |             | T      |
| 2                                                                    | Number of soft start p                                                                                                    | ins                                                                                                    | 99: number of soft-start pins                                                                                                    |                                          | 0~9<br>200 800 rpm                       | 3           | Î      |
| 4                                                                    | Second speed                                                                                                    |                                                                                                    | oft Start Needle 2 Speed                                                                                                    |                                          | 900~1200 rpm<br>1300~1800 spm            | 1000        | I      |
| 6                                                                    | Automatic running                                                                                                    |                                                                                                    | i: invalid I: valid                                                                                                    |                                          | 0/1                                      | 0           | I      |
| 8                                                                    | Follow the needle pitch                                                                                                    | ch of the upper and                                                                                                    | Collow the needle pitch of the upper and lower rolle                                                                                                    | °S                                       | 0~10                                     | 5. U<br>0   | I      |
| ework pa                                                             | arameters                                                                                                    | I                                                                                                    |                                                                                                    |                                          | · · ·                                    | ·           |        |
| 1 2                                                                  | Bottom line rate setti<br>Bottom line count                                                                                                    | ng                                                                                                    | : invalid 5/10/15/2 0: bottom line rate<br>ottom line initial setting                                                                                                    |                                          | $0 \sim 50$<br>$0 \sim 1000$             | 10<br>100   | I      |
| 3                                                                    | Piecework rate setting<br>Number of pieces                                                                                                    |                                                                                                    | : no piece function 1 5 pieces + multiple 1<br>Number of pieces initial setting                                                                                                    |                                          | $0\sim 50$<br>$0\sim 1000$               | 10<br>100   | I      |
| 5                                                                    | Machine Lubricating Sw                                                                                                    | itch                                                                                                    | : invalid 1: valid<br>: No Lubricating Counting Function 1.2.0: Lubrica                                                                                                    | ting Parts by                            | 0/1                                      | 0           | Î      |
| b<br>param                                                           | Lubrication count<br>eters                                                                                                    |                                                                                                    | ultiple +1                                                                                                    |                                          | $0 \sim 9999$                            | 0           | 1      |
| 1                                                                    | Selection of key funct                                                                                                    | ion                                                                                                    | : suture flip 1: patch 2:Reverse stitch                                                                                                    |                                          | 0/1/2                                    | 1           | I      |
| 3                                                                    | Tilt switch                                                                                                    |                                                                                                    | lead Safety Switch Signal Mode Setting                                                                                                    |                                          | 0/1/2                                    | 2           | I      |
| 4                                                                    | Automatic screen lock                                                                                                    |                                                                                                    | fter turning it on, the screen cannot operate on the i                                                                                                    | n<br>nterface after the                  | 0/1                                      | 1           | I      |
| 5                                                                    | Lock screen time                                                                                                    | s                                                                                                    | et time:<br>.ock screen time setting                                                                                                    |                                          | 0~240                                    | 10          | I      |
| parame                                                               | eters<br>Pedal speed curve                                                                                                    | ſ                                                                                                    | <ul> <li>Normal 1: Acceleration Slow 2: Acceleration Fast</li> </ul>                                                                                                    |                                          | 0/1/2                                    | 0           | I      |
| 2                                                                    | Pedal neutral position<br>Running high-speed                                                                                                    |                                                                                                    | edal neutral trim                                                                                                    | the medal neutral                        | 0~200                                    | 100         | I      |
| 3                                                                    | travel<br>Foot lifting command t                                                                                                    | unning high-speed         Kun to the highest speed pedal position relative to the pedal neutral stroke           Scalifician         Stroke                                                                                                    |                                                                                                    | command is valid                         | 0~300                                    | 210         | I      |
| 5                                                                    | Start-up trip                                                                                                    | Tine I                                                                                                    | he starting position of the pedal relative to the str                                                                                                    | oke when the pedal                       | 0~200                                    | 125         | Î      |
| 6 Start the acceleration Th                                          |                                                                                                    | 1                                                                                                    | The position of the pedal starting to accelerate, relative to the stroke                                                                                                    |                                          | 0~300                                    | 150         | I      |
| 7                                                                    | The rising stroke of t                                                                                                    | he foot                                                                                                    | The position of the pedal in which the foot is lifte                                                                                                    | d, relative to the                       | 0~200                                    | 70          | Ι      |
| 8                                                                    | Trip under foot pressu                                                                                                    | stroke when the pedal is neutral<br>The position of the pedal in which the foot is lowered, relative to the                                                                                                    |                                                                                                    | 0~200                                    | 110                                      | Ι           |        |
| 9                                                                    | Cut-line action stroke                                                                                                    | 1                                                                                                    | hen there is no lifting function, the pedal position                                                                                                    | of the starting                          | 0~150                                    | 70          | Ι      |
| 10                                                                   | Cut-line action strok                                                                                                    | e 2                                                                                                    | When the foot is lifted, the pedal position of the s                                                                                                    | tarting shear line                       | 0~150                                    | 40          | Ι      |
| dle Para                                                             | ameters                                                                                                    | ji                                                                                                    | s relative to the stroke when the pedal is neutral                                                                                                    |                                          |                                          |             |        |
| 2                                                                    | Maximum speed<br>Minimum speed                                                                                                    |                                                                                                    | lax1mum sewing speed                                                                                                    |                                          | 2000 3500 rpm<br>150 300 rpm             | 2500        | I      |
| 3                                                                    | Upper dead angle<br>Lower pin position                                                                                                    |                                                                                                    | pper dead angle<br>'osition adjustment of lower stop needle                                                                                                    |                                          | $\frac{250 \sim 360}{0 \sim 200}$        | 290<br>60   | I      |
| 5<br>6                                                               | Stop angle<br>Noise Reduction Functi                                                                                                    | on                                                                                                    | 150 Noise Reduction Regulation                                                                                                    |                                          | 180~360<br>0~150                         | 360<br>8    | I      |
| 7<br>8                                                               | Motor weighting<br>Motor weighting                                                                                                    |                                                                                                    | i invalid 1: valid<br>15 Strength regulation                                                                                                    |                                          | 0/1<br>0~15                              | 0<br>2      | I      |
| 9<br>10                                                              | Reverse lift enable<br>Reverse lift angle                                                                                                    |                                                                                                    | everse needle angle                                                                                                    |                                          | 0/1<br>0~45°                             | 0 20        | I      |
| 11                                                                   | Fine tuning of the pin<br>Maximum pedal speed                                                                                                    |                                                                                                    | ine tuning of the pin<br>et the maximum nedal speed                                                                                                    |                                          | 0~200<br>200 2500 rpm                    | 100<br>2500 | I      |
| 13                                                                   | Pin mode settings<br>Needle angle                                                                                                    |                                                                                                    | 'in mode settings<br>eedle angle                                                                                                    |                                          | 0/1/2/3<br>0~200                         | 0           | I      |
| 15                                                                   | Upper angle                                                                                                    |                                                                                                    | pper angle                                                                                                    |                                          | 0~360                                    | 300         | I      |
| 10                                                                   | Layout angle settings                                                                                                    |                                                                                                    | ayout angle settings<br>ayout angle setting                                                                                                    |                                          | 150~300                                  | 40<br>195   | I      |
| 18<br>and 10                                                         | Pin position enables 0: invalid 1: valid over roller compensation                                                                                                    |                                                                                                    |                                                                                                    | 0/1                                      |                                          |             |        |
| 1 2                                                                  | upper roller compensat<br>Lower roller compensat                                                                                                    | ion I                                                                                                    | pper roller compensation<br>ower roller compensation                                                                                                    |                                          | 0~40<br>0~40                             | 0           | I      |
| 3                                                                    | Positive compensation f<br>of the upper roller                                                                                                    | for the first needle                                                                                                    | ositive compensation for the first needle of the up                                                                                                    | per roller                               | 0~100                                    | 0           | Ι      |
| 4 Positive compensation for the first needlep<br>of the lower roller |                                                                                                    | for the first needle                                                                                                    | Positive compensation for the first needle of the lower roller                                                                                                    |                                          | 0~100                                    | 0           | I      |
| 5                                                                    | Negative compensation f<br>of the upper roller                                                                                                    | for the first needle                                                                                                    | egative compensation for the first needle of the up                                                                                                    | per roller                               | 0~100                                    | 0           | I      |
| 6                                                                    | Negative compensation for the first needle<br>of the lower roller<br>High-speed current of the upper roller<br>High-speed current of lower roller<br>High-speed current of lower roller<br>High-speed current of lower roller |                                                                                                    | egative compensation for the first needle of the lo                                                                                                    | wer roller                               | 0~100                                    | 0           | Ι      |
| 7<br>8                                                               |                                                                                                    |                                                                                                    |                                                                                                    | $1\sim 5$<br>$1\sim 5$                   | 5<br>5                                   | I           |        |
| 9<br>10                                                              | Upper roller low speed<br>Lower roller low speed                                                                                                    | current current                                                                                                    | pper roller low speed current<br>ower roller low speed current                                                                                                    |                                          | 1~5<br>1~5                               | 3           | I      |
| em debu<br>1                                                         | gging-system aging<br>Mode selection                                                                                                    |                                                                                                    | utomatic test mode setting                                                                                                    |                                          |                                          | <br>T       |        |
|                                                                      |                                                                                                    |                                                                                                    | : Standard time mode<br>: Stitch number mode (P98 sets the number of stitch<br>: Simple time mode<br>: Factory aging mode (do not use this mode on the m                                                                                                    | es)<br>achine head)                      | 0~3                                      | 1           | Ι      |
| 2                                                                    | Running speed Automatically test the maximum speed setting<br>operation hours Automatic test run time                                                                                                    |                                                                                                    | 200~3000rpm<br>0~360                                                                                                    | 2200<br>30                               | I                                        |             |        |
| 4                                                                    | Pause time Automatic test pause time setting Pun switch D. involid 1. wolid                                                                                                    |                                                                                                    | 0~360                                                                                                    | 20                                       | I                                        |             |        |
| and ri                                                               | ght boundary compensati                                                                                                    | on                                                                                                    | oft and right house and right house                                                                                                    |                                          | 02                                       | 4           |        |
| 1<br>2                                                               | Left and right boundary compensation switch Left and right boundary compensation switch<br>Left compensation upper scroll wheel value Left compensation upper scroll wheel value                                              |                                                                                                    | 0~2<br>0.0~10.0                                                                                                    | 0.0                                      | l<br>I                                   |             |        |
| 3                                                                    | Left compensation lower<br>Number of left compens                                                                                                    | compensation lower scroll wheel value eft compensation lower scroll wheel value<br>er of left compensation stitches Number of left commensation stitches                                                                                                    |                                                                                                    | 0.0~10.0                                 | 0.0                                      |             |        |
| 5                                                                    | Right compensation upper scroll wheel value Right compensation upp                                                                                                    |                                                                                                    | light compensation upper scroll wheel value                                                                                                    | pper scroll wheel value                  |                                          | 0.0         | 1      |
| 6<br>7                                                               | Kight compensation lowe<br>Number of right compen                                                                                                    | er scroll wheel value<br>sation stitches                                                                                                    | and the second second s |                                          | $0.0 \sim 10.0$<br>$0 \sim 9$            | 0.0         |        |
| Fr                                                                   | ror codes                                                                                                    |                                                                                                    |                                                                                                    |                                          |                                          |             |        |
| de F                                                                 | Fault display F                                                                                                    | ault content                                                                                                    | Possible causes of failure                                                                                                    | Inspe                                    | ection items, proce                      | ssing       | 1.2.   |
| 2                                                                    | Notor sim                                                                                                    | nal malfunction                                                                                                    | Notor position sensor signal malfunction                                                                                                    | Electrical plugs a<br>Detector Damage to | are in good contact                      | Electrica   | al Sig |
|                                                                      | EUTI EUT2                                                                                                    |                                                                                                    |                                                                                                    | Sewing Machine Ha<br>Whether the motor   | nuwneel Installed<br>plug is in good con | tact with   | the r  |
| '8                                                                   | E021 E023 Motor over                                                                                                    | rload                                                                                                    | Motor plug motor overload                                                                                                    | or the shearing m<br>Sewing fabric ove:  | r gauge thickness                        |             |        |
|                                                                      | Current dete                                                                                                    |                                                                                                    | Whether the system                                                                                                    | signal is normal<br>icurrent detection   | circuit i                                | s work      |        |
| 3                                                                    | LIVI Hardware-d                                                                                                    | ariven fallures                                                                                                    | ue rec l 1011                                                                                                    | property                                 |                                          |             |        |

#### III. system monitoring status

Operation panel default mode, press parameter settings key to enter the list of internal parameters, and then click on the system debugging-system information into the monitoring

#### interface.

| Project name             | Unit   | Project name |                    | Unit   |  |
|--------------------------|--------|--------------|--------------------|--------|--|
| Motor speed              | rpm    |              | Motor Current      | 0.01 A |  |
| Bus voltage              | V      |              | Pedal voltage      | 0.01 V |  |
| Mechanical Angle of Head | Degree |              | Initial motorangle | Degree |  |
| Master version number /  |        |              | HMI versionnumber  | /      |  |
| Main control model       | /      |              | HMI model          | /      |  |

| 15    | E133      | OZ circuit fault                             | Abnormal OZ circuit                                            | Does the system OZ loop work properly                                                                                                 |
|-------|-----------|----------------------------------------------|----------------------------------------------------------------|----------------------------------------------------------------------------------------------------|
|       |           |                                              |                                                                | Automatic Resistance Plug in Good Contact with Automatic                                                                              |
| 16    | E134      | DBFLT fault                                  | Automatic Resistance Circuit Unnormal                          | Resistance Damage                                                                                                    |
| 18    | E201      | Excessive motor current                      | Abnormal current detection Abnormal operation of<br>motor      | System current detection circuit is working properly<br>Motor signals are normal                                                      |
| 19/20 | E211 E212 | Abnormal operation of motor                  | Abnormal operation of motor                                    | Motor plugs are in good contact with<br>motor signals                                                                                 |
| 24    | E402      | Foot pedal ID malfunction                    | Pedal Identification Fault                                     | Loose pedal joint                                                                                                    |
| 25    | E403      | Pedal Zero Correction Fault                  | Pedal zero correction beyond range                             | The pedal is not stopped when the pedal is damaged or<br>corrected                                                                    |
| 26    | E501      | Troubleshooting switch                       | Turnover Switch                                                | Drop the nose or check the flip switch                                                                                                |
| 27    | P. oFF    | Power-down display                           | Power off                                                      | Waiting for power to re-open                                                                                                    |
| 28    | EvAL      | Trial protection failures                    | Trial time                                                     | Contact Agent                                                                                                    |
| 31    | E601      | Hardware-driven failures                     | Hardware overcurrent STEP2 pendulum motor                      | Whether the system current detection circuit is working<br>properly                                                                   |
| 32    | E602      | Hardware-driven failures                     | Current STEP2 Software of Swing Needle Motor                   | System current detection circuit is working properly<br>Damage to drivers                                                             |
| 33    | E603      | Hardware-driven failures                     | STEP2 Current Detection Circuit of Swing Needle Motor          | Whether the system current<br>detection circuit is working properly                                                                   |
| 34    | E604      | Motor signal malfunction                     | Initial mechanical angle STEP2 swing needle motor              | Electrical plugs are in good contact                                                                                                  |
| 35    | E605      | Motor signal malfunction                     | An initial encoder or rotor STEP2 a pendulum motor<br>is stuck | Is the motor plug in good contact with the machine                                                                                    |
| 36    | E606      | Hardware-driven failures                     | Electric winding circuit STEP2 swing motor                     | System current detection circuit is working properly<br>Damage to drivers                                                             |
| 40    | /         | Failure of the upper roller<br>stepper motor | Hardware overcurrent of upper roller stepper motor             | The upper roller stepper motor plug is in good contact<br>Damage to drivers                                                           |
| 41    | /         | Down Roller Stepping Motor<br>Failure        | Down Roller Stepping Motor Hardware Overcurrent                | Whether the lower wheel stepping motor plug is in good<br>contact with the drive device<br>damage                                     |
| /     | L. bob    | Bottom line tips                             | The bottom line count is negative                              | After changing the bottom line, press the S button to<br>cancel the prompt                                                            |
| /     | P. bob    | Piecework Tips                               | The count value is zero                                        | Press the S key to enter the interface, long press the<br>"front fixed seam" key more than 2<br>seconds to cancel the state of prompt |
| 43    | E613      | Fan failure                                  | Fan stalled                                                    | Whether the fan plug is in good contact<br>Whether the fan blades are contacted by foreign objects<br>and cannot rotate               |

ailure of brake circuit with over-voltage Error in voltage detection

in detection of actual low

bnormal current detection

rror i oltage

ver-voltage system

ow voltage system

10/11

12/13

14

E111 E112

E121 E122

E131

the incoming voltage of the system is too high ake resistance will work properly e system voltage detection loop works properly

w incoming voltage ne system voltage detection loop works properly

System current detection circuit is working properly

Note: 1, abnormal sewing action (abnormal steering, electromagnet action, etc.): enter the monitoring interface to see if the model is correct
2, flip the fault E501: determine whether the switch detection is normal, temporary use can change Turnover safety switch parameters.
3. if the above failure can not be eliminated according to the inspection items, please seek technical support.